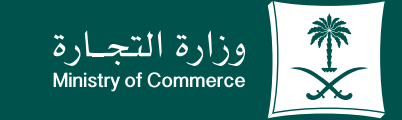

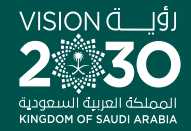

#### دليل المستخدم لخدمة تجديد ترخيص مهنة استشارية:

♥ fi @ ▷ MCgovSA www.mc.gov.sa

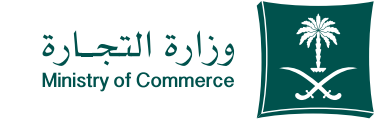

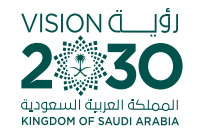

#### الفهرس خدمة تجديد ترخيص مهنة استشارية:

| خطوات تقديم خدمة تجديد ترخيص مهنة استشارية | صفحة |
|--------------------------------------------|------|
| الأخطاء الشائعة                            | صفحة |

#### للحصـــول علــــى رابـــط الخدمــة إضغط هنا 了

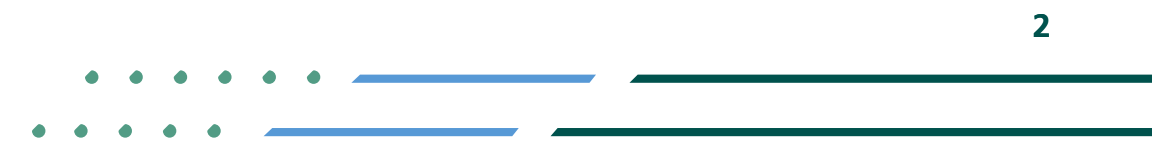

✓ fi ◎ ▷ MCgovSA | ♥ 1900 www.mc.gov.sa | @ cs@mc.gov.sa

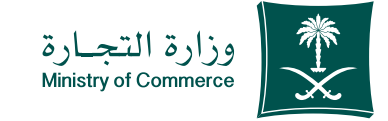

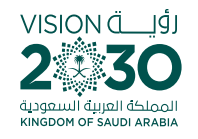

#### خطوات تقديم خدمة تجديد ترخيص مهنة استشارية:

#### ۱ الضغط على أيقونة ابدأ الخدمة

- 2 🛛 الضغط على ايقونة الدخول بنظام الدخول الموحد ومـن ثـم الدخول الى الحسـاب ( اسـم المسـتخدم وكلمة المرور او النفـاذ الوطني )
  - 3 الصفحة الرئيسية الضغط على على ايقونة ( التراخيص ) ومن ثم الضغط على ايقونة تجديد
    - 4 الاطلاع على بيانات صاحب الطلب
    - 5 إضافة نشاط المكتب و الاسم سواءً (شخصي او مهني) و معلومات العنوان
      - 6 ارسال الطلب
      - 7 الاطلاع على حالة الطلب

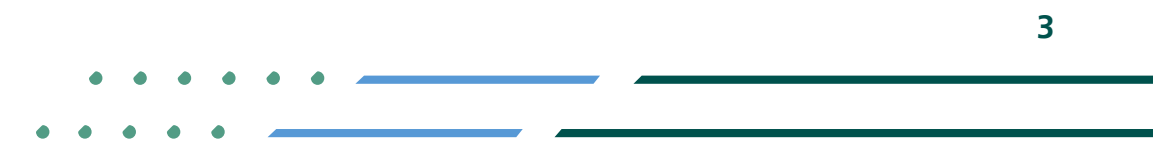

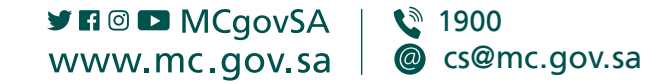

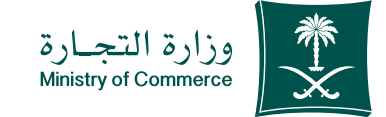

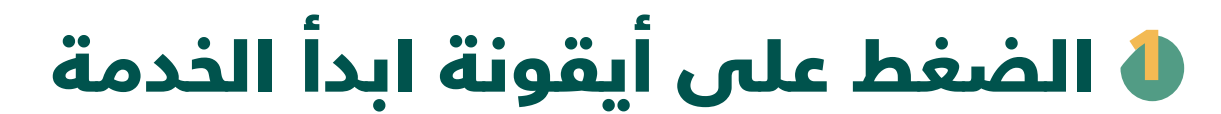

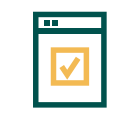

لبدء الخدمة يتم إختيار ابدأ الخدمة

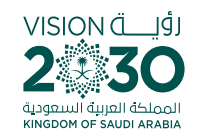

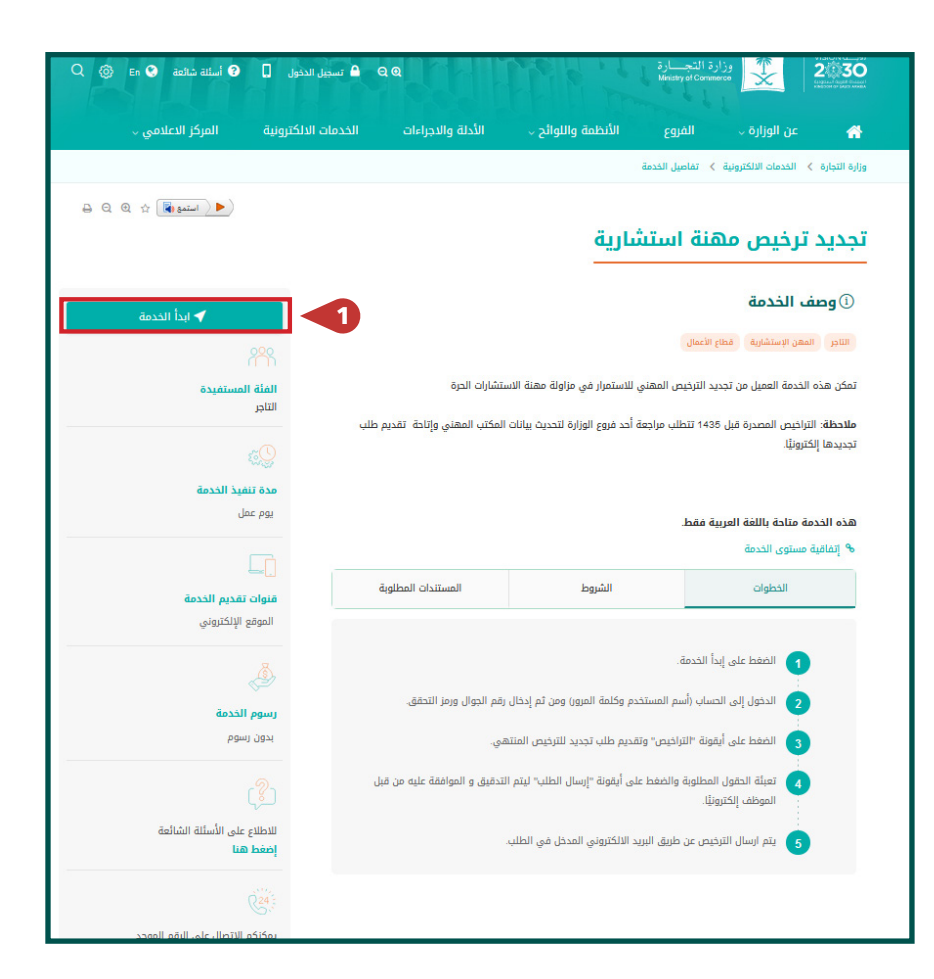

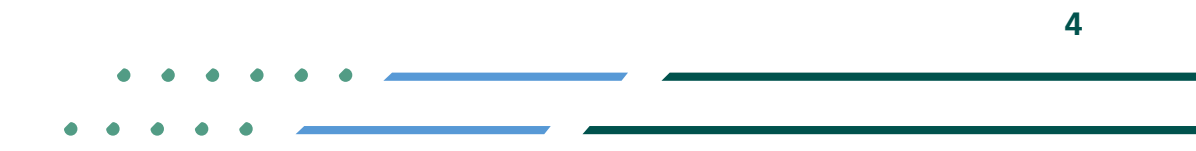

✓ Fi ◎ ▷ MCgovSA ↓ ♥ 1900 www.mc.gov.sa ↓ @ cs@mc.gov.sa

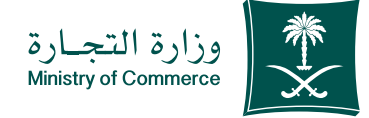

# الضغط على ايقونة الدخول ابنظام الدخول الموحد ومن ثم الدخول الى الحساب ( اسم المستخدم وكلمة المرور او النفاذ الوطني )

- تسجيل الدخول عن طريق نظام الدخول لوزارة التجارة او رقم الجوال المسجل لدى وزارة التجارة أو النفاذ الوطني الموحد :

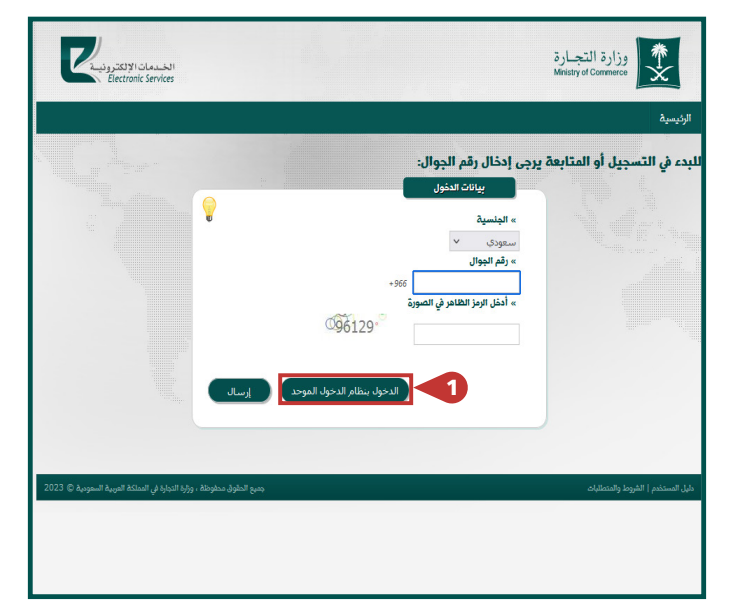

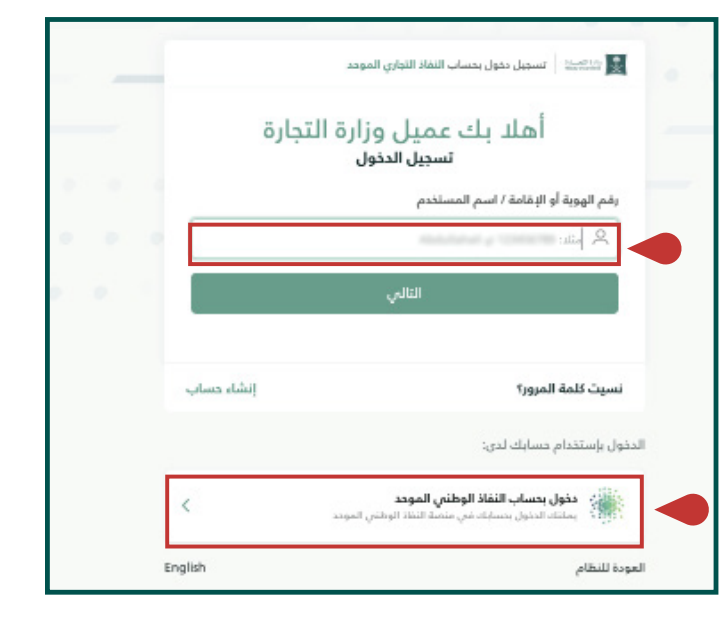

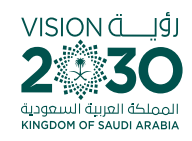

✓ Fi ◎ ▷ MCgovSA | ♥ 1900 www.mc.gov.sa | @ cs@mc.gov.sa 5

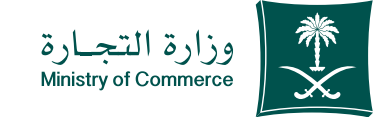

#### ل في الصفحة الرئيسية الضغط على على ايقونة ( التراخيص ) ومن ثم الضغط على ايقونة تجديد

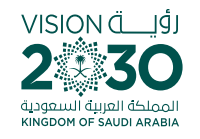

| کترونید<br>Elec  | الخــدمات الإل<br>tronic Services |                       |                      |             |          |                  | Ministry   | وراره النج<br>y of Commerce | ×      |
|------------------|-----------------------------------|-----------------------|----------------------|-------------|----------|------------------|------------|-----------------------------|--------|
| -                |                                   | يانو<br>تو            |                      |             |          |                  |            |                             | سية    |
| إنشاء طلب م      |                                   |                       |                      | ن الشخصية   | البيانان | مهنية المحجوزة   | الأسماء ال | التراخيص                    | طلبات  |
|                  |                                   |                       |                      |             |          |                  | يص         | التراخر                     | ļ      |
| الإجراء          | حالة الترخيص                      | <u>ئارىخ الإنتهاء</u> | <u>تاريخ الإصدار</u> | رقم الترخيص | ئب       | مقر المكا        | 5,         | اسم المكتب                  |        |
| <u>عرض تحديد</u> | منتهى                             | 28/04/1441            | 28/04/1438           | 12744       | الاحساء  | المنطقه الشرقيه- | 5440.0     | وار الاستشار                | 46.36a |
|                  |                                   |                       |                      |             |          |                  |            |                             |        |
|                  |                                   |                       |                      |             |          |                  |            |                             |        |
|                  |                                   |                       |                      |             |          |                  |            |                             |        |
|                  |                                   |                       |                      |             |          |                  |            |                             |        |
|                  |                                   |                       |                      |             |          |                  |            |                             |        |
|                  |                                   |                       |                      |             |          |                  |            |                             |        |

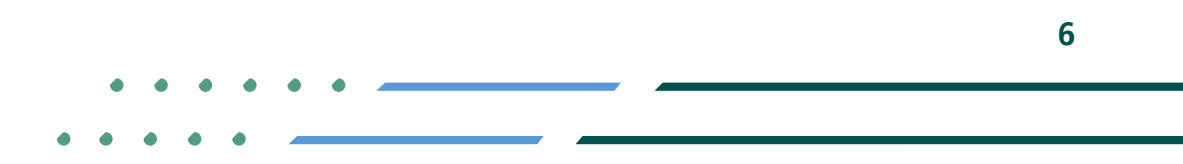

✓ FI ◎ ▷ MCgovSA | ♥ 1900 www.mc.gov.sa | @ cs@mc.gov.sa

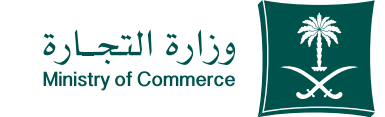

7

### VISION ÄLI

У 🖬 🖸 🗖 MCgovSA

www.mc.gov.sa

#### 🍐 التحقق من صحة البيانات الشخصية والمرفقات و المؤهلات العلمية و الخبرات العملية ثم الضغط على التالى

| وزارة التجارة<br>Ministry of Commonoo |                |             |                 | المستعمات الالتقنيونيية<br>Electronic Services |                                             |  |
|---------------------------------------|----------------|-------------|-----------------|------------------------------------------------|---------------------------------------------|--|
|                                       |                |             |                 | . 1.1                                          |                                             |  |
| تجديد ترخيص - بيانات صاحب الد         | لطلب           |             |                 |                                                | an allegene "                               |  |
| يوائات مادر، الطلب                    |                |             |                 |                                                | H                                           |  |
| نات الشخصية                           |                |             |                 |                                                |                                             |  |
| » رقم الهوية                          | tallin «       |             |                 | » ئارىخ الميلاد                                |                                             |  |
| 10111110                              | البون خاصبت    |             |                 | 21,08/1402                                     |                                             |  |
| parties a                             | » الجلس        |             |                 | Sigat «                                        |                                             |  |
| معادر معادرا بالكور البومي            | <i>ع</i> ر     |             |                 | مصيب                                           |                                             |  |
| » وقم الجوال                          | » flugs fi     | الكثروني    |                 |                                                |                                             |  |
| 00866 0 43                            | V jak          |             |                 |                                                |                                             |  |
| Olà                                   |                |             |                 |                                                |                                             |  |
| « شهادة التأمينات الإجتماعية          |                | *           | والقة جهة العمل | يَّة جهة العمل                                 |                                             |  |
| فرض                                   |                | 5           | 10.00           |                                                |                                             |  |
| » الوكانة الشرعية أو تقويض مصدق       |                |             |                 |                                                |                                             |  |
| 1949 Y                                |                |             |                 |                                                |                                             |  |
| ملات العلمية                          |                |             |                 |                                                |                                             |  |
| <u>ؤهل العلمي</u> التقصص              | 1369           | 12.415      | <u>ILee15</u> 2 | ية الكرج الشها                                 | دة العلمية معادلة الشهاه                    |  |
| وربوس الأعمال النجارية والإدارة       | جامعة الأمام م | حمد بن سعود | السعودية 4      | 14 عرض                                         |                                             |  |
| رات العملية                           |                |             |                 |                                                |                                             |  |
| اسم المؤسسة/الشركة المسم              | بي الوظيفي     | الدولة      | من تاريخ        | حتى تاريخ                                      | شهادة الخررة العملية                        |  |
| ف الراحجون علاقة                      |                | السقودية    | 25/12/1425      | 11/03/1438                                     |                                             |  |
|                                       |                |             |                 |                                                | UEDE:                                       |  |
|                                       |                |             |                 |                                                | فاء الطلب القالي                            |  |
| 2008.000                              |                |             |                 |                                                |                                             |  |
|                                       |                |             |                 | بميج الطوق مطوط                                | · . وارة المدارة في السائدة الدوسة المعدورة |  |

1900

@ cs@mc.gov.sa

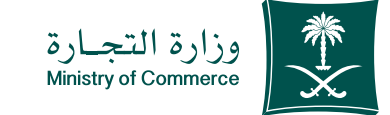

#### إضافة نشاط المكتب و الاسم سواءً (شخصي او مهني) و معلومات العنوان ثم الضغط على ارسال :

- بالإمكان التعديل على العنوان الوطني

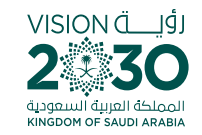

| احکَریک<br>ی الاسم منال : (المسعندان عالم الاذارة)<br>لإدارية<br>بد الإنكروني<br>بد الإنكروني     |                              | - <b>پیانات المکتب</b><br>المکتب<br>» تخصص المکتب          | الويسية<br>ع <b>لب تجديد ترخيص</b><br>علومات ا<br>مشاها المكتب<br>الإسترات الإدارية |
|---------------------------------------------------------------------------------------------------|------------------------------|------------------------------------------------------------|-------------------------------------------------------------------------------------|
| املاً يك خدي<br>مريد منال : (المستشار، عالم الإدارة)<br>لإدارية<br>بد الياتقروني<br>بد الياتقروني |                              | - <b>بِيانَاتَ المَكَتَب</b><br>المكتب<br>» تَخْصَص المكتب | طلب تجديد ترخيص<br>علومات<br>» نشاط المكتب<br>الاسترات الإدارية                     |
| ، الاسم مثال : (المستشار، عالم الإدارة)<br>لإدارية<br>                                            |                              |                                                            | » اسم المكتب                                                                        |
| لإدارية<br>> الهائف<br>يد الإنكاروني                                                              | لرجاء عدم إدخال التخصص من ضد | ئيص 🖲 اسم مهتي ۲                                           | <ul> <li>اسم صاحب الثرذ</li> </ul>                                                  |
| » الهاتف<br>دن<br>يد الإنكثروني                                                                   | يير للاستشارات<br>نيه        | تغر<br>تب قبل 90 بدم من المطاقة ما                         | رؤية الاعمال<br>لا يمكن تعبيل إسم المك                                              |
| ىن<br>يد الإنكاروني                                                                               | » العثوان                    | » المدينة                                                  | » المتطقة                                                                           |
| يد الإنكتروني                                                                                     | الاحساء الد                  | ∨ الاحساء                                                  | المنطقة الشيرقية                                                                    |
|                                                                                                   | دي » الب                     | » الومز البري                                              | » ص.ب                                                                               |
| 1.atomorpgrad                                                                                     |                              | 31962                                                      | 0.0201                                                                              |
| 2 [لغاء الطلب] السابق (رسال الطلب]                                                                | 10rm                         |                                                            |                                                                                     |

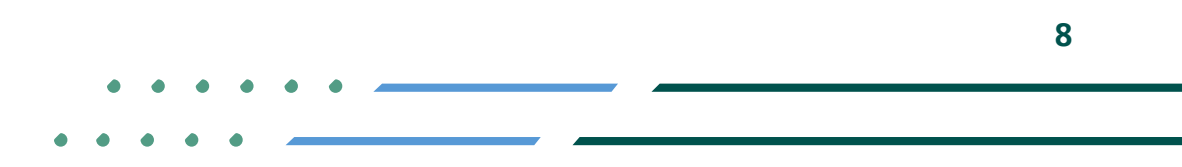

✓ fi ◎ ▷ MCgovSA | ♥ 1900 www.mc.gov.sa | @ cs@mc.gov.sa

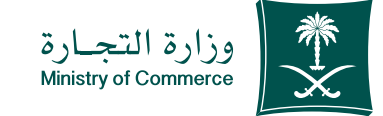

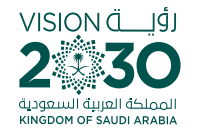

#### ابعد ارسال الطلب يتم مراجعته و اعتماده ، ويمكنك الاطلاع عليه من ايقونة الطلبات : حالة الطلب

|               |             | املا بت                    |                  | 1 10 10 10 10 10 100 100 1         |                                    |                         | ئېسېة<br>· · · · · · · · · · · · · · · · · · · |
|---------------|-------------|----------------------------|------------------|------------------------------------|------------------------------------|-------------------------|------------------------------------------------|
|               |             |                            |                  |                                    |                                    | .g.a., 44               | التم إرسال فلب تهديد الرقي                     |
| ulh di.       | a)          |                            |                  | ü                                  | al solitud                         | الأسماء الموسف المحجورة | اطلبات البراقيص                                |
| 1999th        | Mts<br>Q160 | ثوع الطلب                  | និញដែ<br>ក្លាសារ | مائر المغثب                        | فشاط المكلب                        | ت<br>اسم المكتب         | سيدي<br>المالي.<br>المالي                      |
| 1016          | . Achie     | العدار ترخیص<br>موسی رئیسی | 25/00/1444       | م مادر او او می<br>او افران اوموار | المحمد اولاد .<br>الالمحمد العلم . | 1                       |                                                |
| uene.<br>Stad | • حاله      | بولدید برخینی<br>بنینی     | 25/06/1444       | البنطقة الشرقية-<br>الأحساء        | لاستشارات<br>زداری4                | 1                       |                                                |
|               |             |                            |                  |                                    |                                    |                         |                                                |
|               |             |                            |                  |                                    |                                    |                         |                                                |

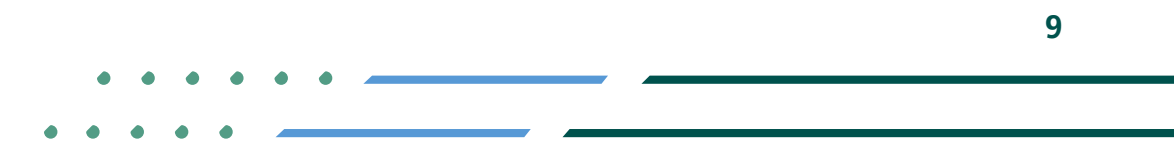

✓ Fi ◎ ▷ MCgovSA | ♥ 1900 www.mc.gov.sa | @ cs@mc.gov.sa

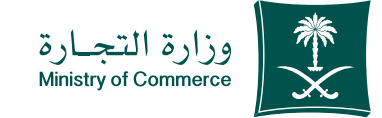

#### بعد ارسال الطلب يتم مراجعته و اعتماده ، ويمكنك الاطلاع عليه من ايقونة الطلبات :

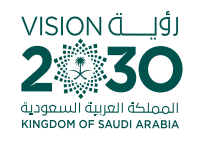

| Elec                              | tronic Service | الع <i>لايت</i>           |                       |                                  |                     | Ministry of Corr                               | armerce                           |
|-----------------------------------|----------------|---------------------------|-----------------------|----------------------------------|---------------------|------------------------------------------------|-----------------------------------|
| (انشاء طلب                        |                |                           |                       | شخصية                            | البيانات ال         | جاح.<br>يص الأسماء المهنية المحجوزة<br>الطابات | م إرسال الطلب ينع<br>للبات التراخ |
| الإجراء                           | دالة<br>الطلب  | نوع الطلب                 | <u>ئارىخ</u><br>الطلب | مقر المكتب                       | شاط المكتب          | اسم المكتب                                     | رقم<br>الطلب                      |
| <u>عرض إلغاء</u><br><u>تعد</u> بل | جديد           | اصدار ترخیص<br>مهنی رئیسی | 25/06/1444            | مىلىد البامى-<br>البامي/ الراميل | استشارات<br>بعدينية | וע                                             | a 20080                           |

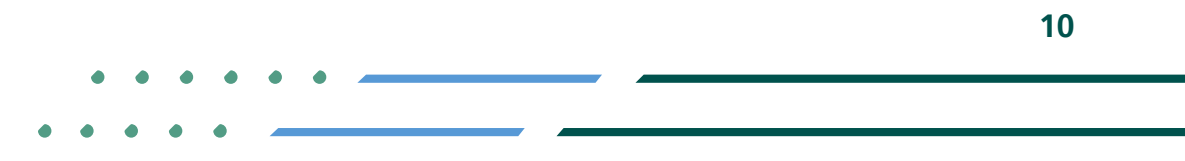

✓ Fi ◎ ▷ MCgovSA | ♥ 1900
 www.mc.gov.sa | @ cs@mc.gov.sa

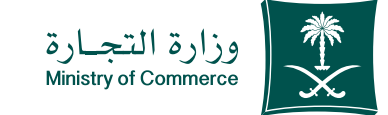

#### الدطلاع على حالة الترخيص من ايقونة التراخيص:

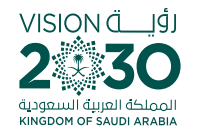

| الخدمات الإلكترونية<br>Electronic Services         |                             |                            |                  |                        | وزارة التجارة<br>Ministry of Commerce | *                  |
|----------------------------------------------------|-----------------------------|----------------------------|------------------|------------------------|---------------------------------------|--------------------|
|                                                    |                             |                            |                  |                        |                                       | الرئيسية           |
| خرد<br>(انشاء طلب جدید                             | املاً <u>ب</u> له           |                            | البيانات الشخصية | اء المهنية المحجوزة    | التراخيص الأسم                        | الطلبات            |
| الإجراء                                            | إ <u>نتهاء</u> حالة الترخيص | <u>يخ الإصدار</u> تاريخ ال | رقم الترخيص قار  | مقر المكتب             | التراخيص<br><u>اسم المكتب</u>         |                    |
| عرض تعدل نسفد إفالد الج الدة                       | 26/0 سارې                   | 4/1445 28/04/14            | 38               | المطله الترقيه الأريبا | Add charactering                      |                    |
|                                                    |                             |                            |                  |                        |                                       |                    |
|                                                    |                             |                            |                  |                        |                                       |                    |
|                                                    |                             |                            |                  |                        |                                       |                    |
| ، وزارة التجارة في المملكة العربية السعودية © 2023 | جميع الحقوق محفوظة          |                            |                  |                        | شروط والمتطليات                       | دليل المستخدم   اا |
|                                                    |                             |                            |                  |                        |                                       |                    |

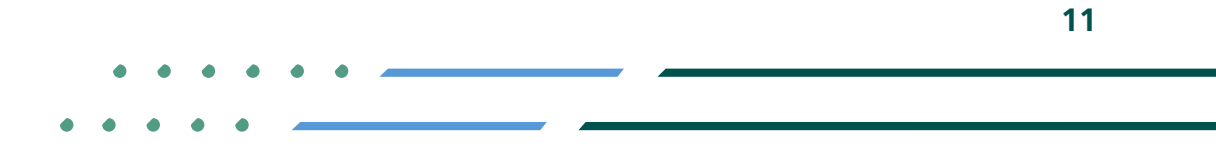

✓ Fi ◎ ▷ MCgovSA | ♥ 1900
 www.mc.gov.sa | @ cs@mc.gov.sa

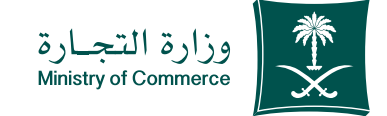

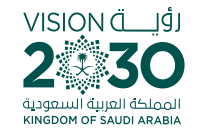

#### ● الأخطاء الشائعة

لخدمة تجديد ترخيص مهنة استشارية:

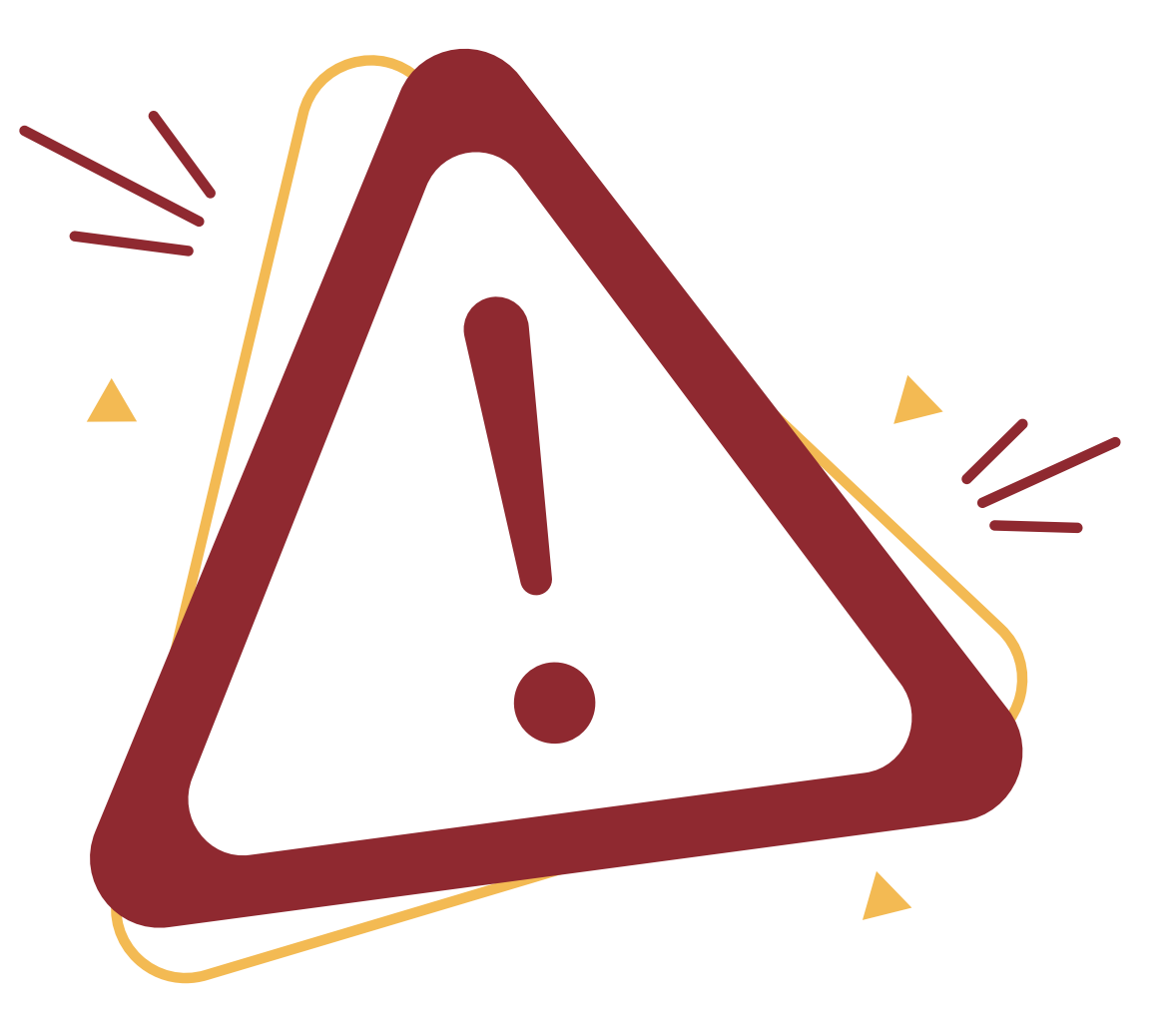

Image: Second stateImage: Second stateImage: Sec

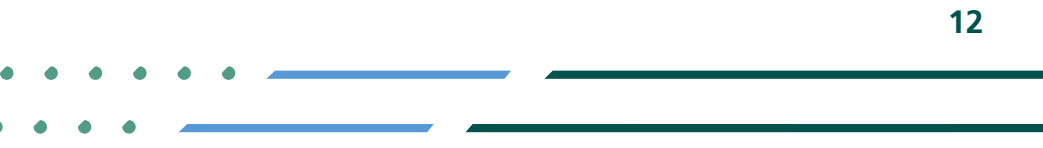

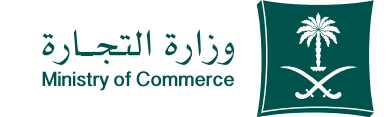

## الجوال رقم الجوال وكود التحقق بشكل صحيح

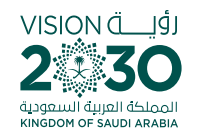

| المسمان الإلكترونيية<br>Electronic Services                           | وزارة التجارة<br>Ministry of Commerce                                                                                                    |
|-----------------------------------------------------------------------|----------------------------------------------------------------------------------------------------|
|                                                                       | الركيسية                                                                                                    |
|                                                                       | للبدء في التسجيل أو المتابعة يرجى إدخال رقم الجوال.<br>بيات الخرل<br>ه البنسية<br>معودي في<br>مرقم الجوال في معن<br>مرقم الجوال في معن<br>مرقم الجوال المقادر<br>مرقم الجوال المقادر<br>مرقم الجوال المقادر<br>مرقم الجوال المقادر<br>مرقم الجوال المقادر |
| جميع الحقوق محفوظة ، وزارة التجارة في المملكة الفربية السعودية © 2023 | دليل المستخدم   الفروط والمتطلبات                                                                                                    |

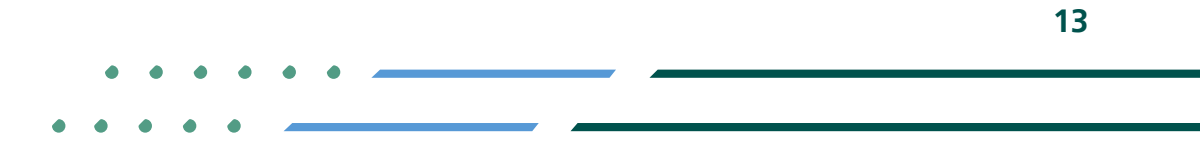

✓ Fi ◎ ▷ MCgovSA | ♥ 1900
 www.mc.gov.sa | @ cs@mc.gov.sa

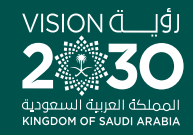

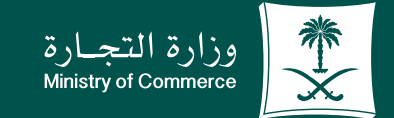

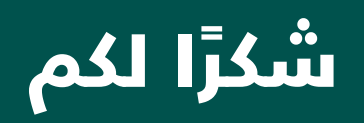

♥¶◎ ▶ MCgovSA www.mc.gov.sa

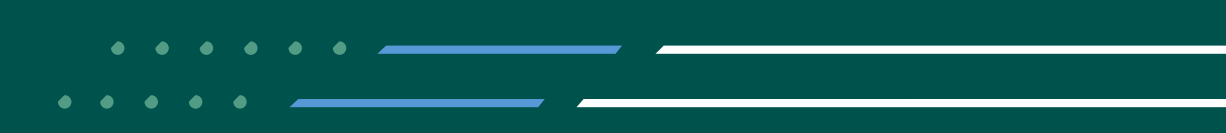